# HOW TO MAKE CHANGES TO YOUR CALSTRIDER ACCOUNT INCLUDING YOUR USERNAME AND PASSWORD)

## LOGIN TO WEBSITE

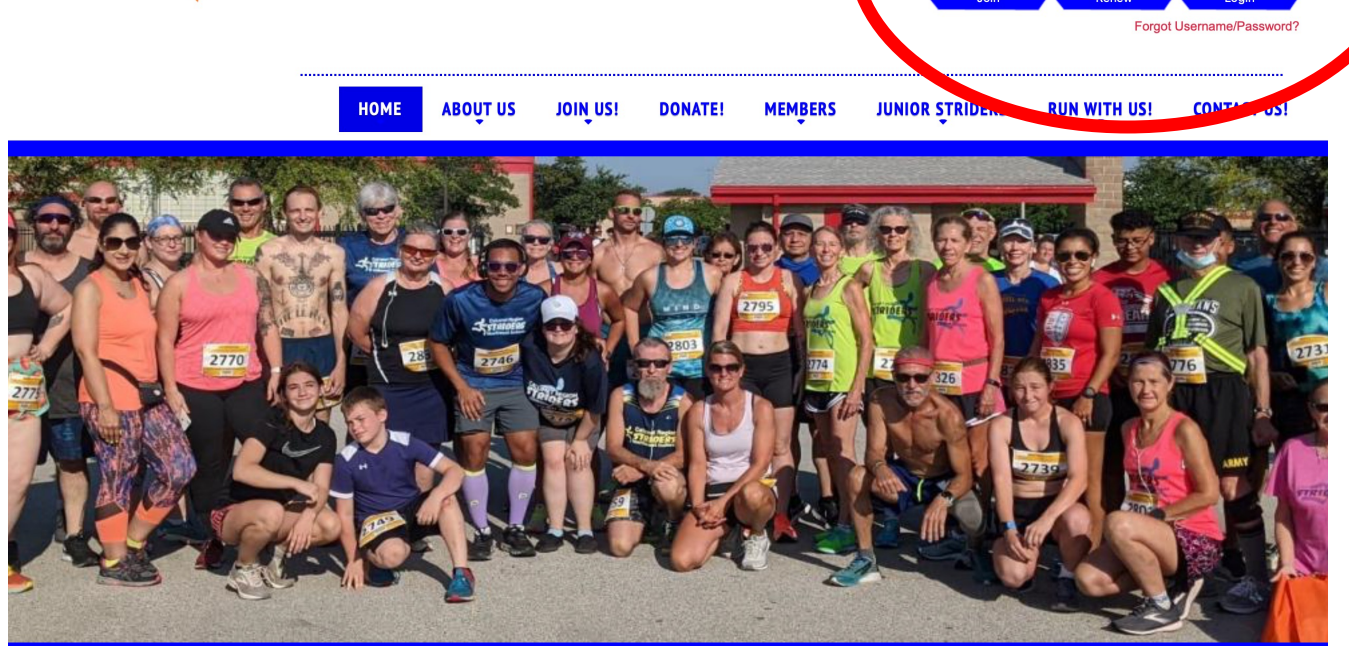

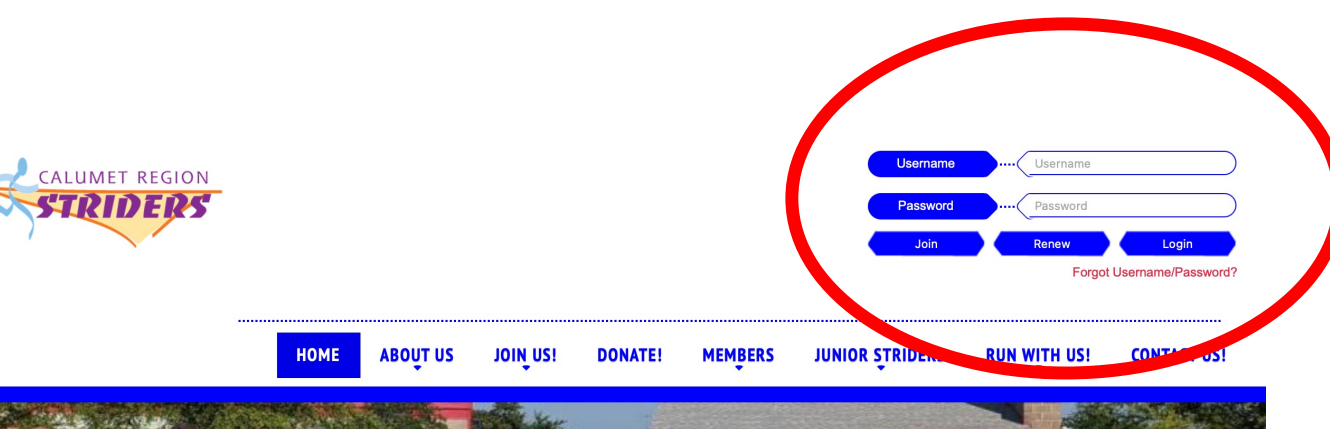

### CLICK "MY ACCOUNT"

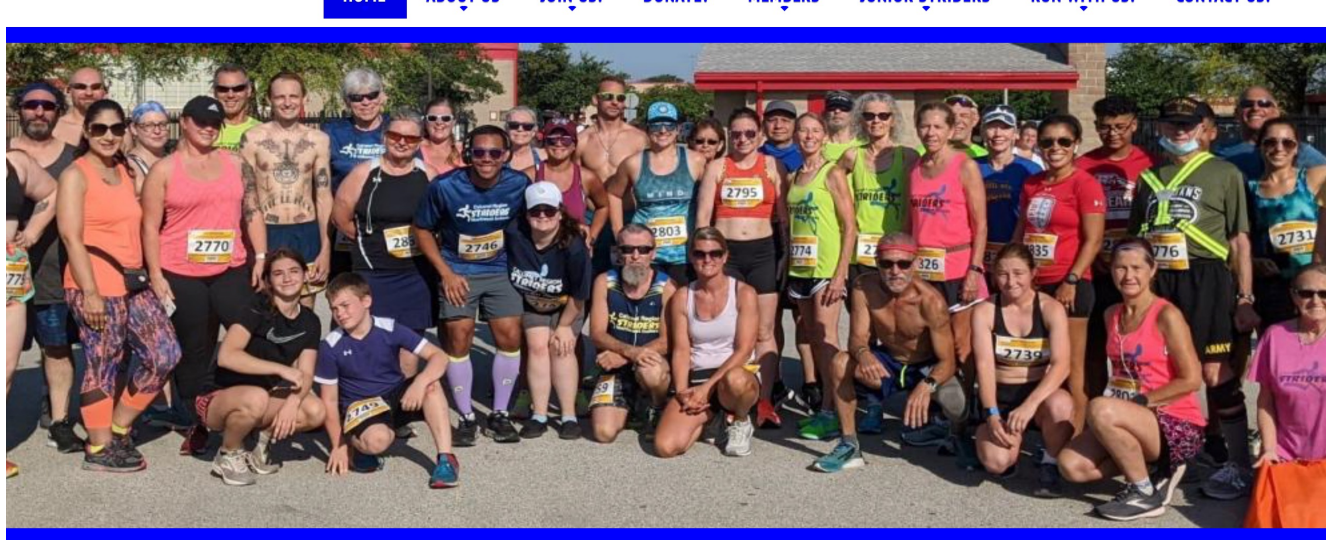

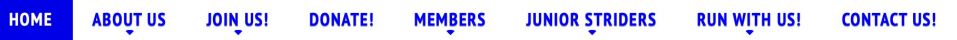

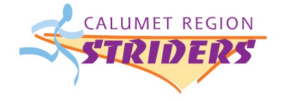

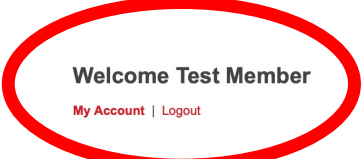

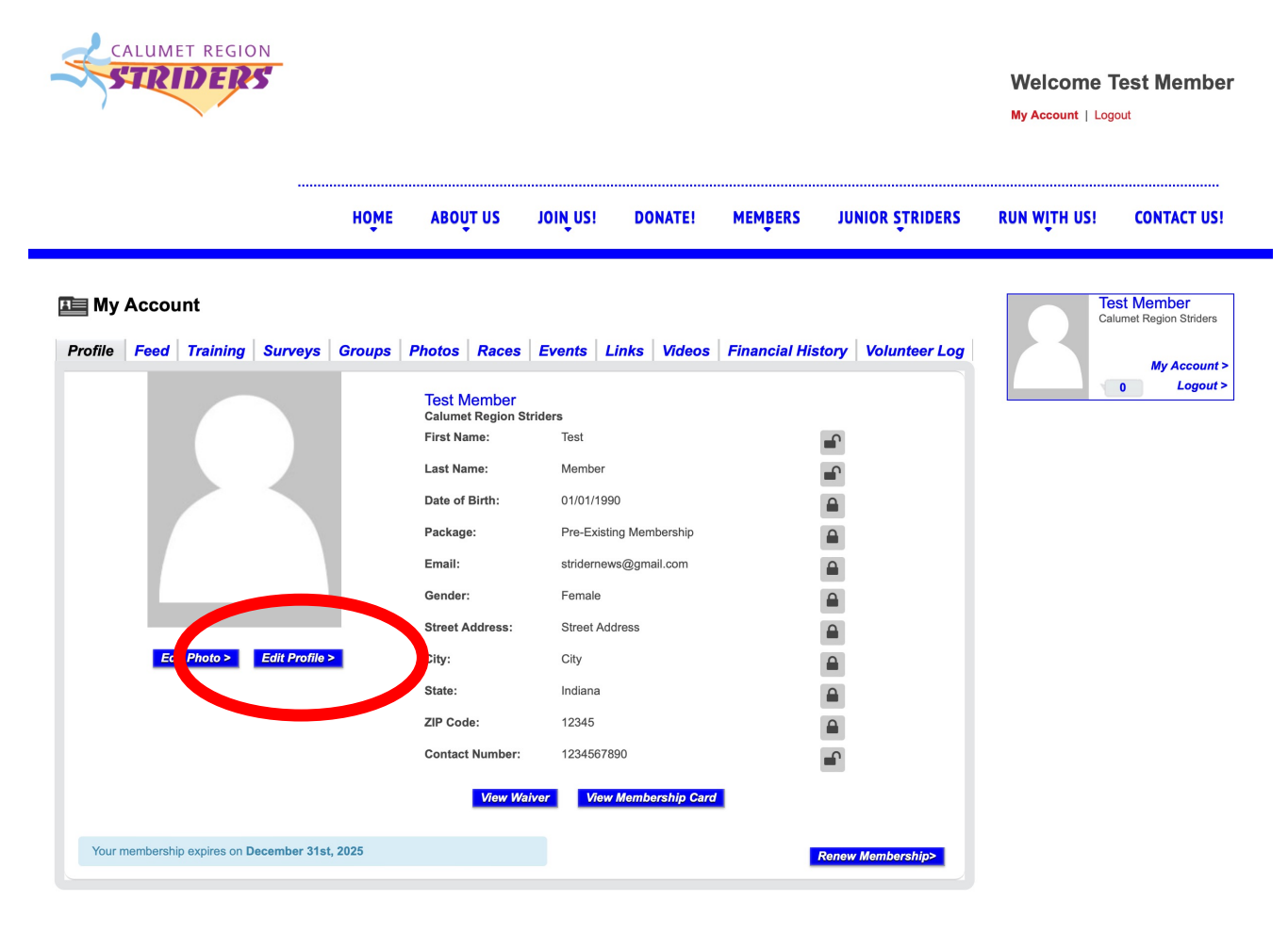

#### CLICK "EDIT PROFILE"

## CHANGE WHAT YOU WANT, AND CLICK "SAVE"

Save >

|                                                                       | Non-Harter Non-membership care                                 |
|-----------------------------------------------------------------------|----------------------------------------------------------------|
| Update Your Profile Information                                       |                                                                |
|                                                                       |                                                                |
| Username*                                                             | test_member                                                    |
| Old Password                                                          |                                                                |
| New Password                                                          |                                                                |
| Confirm Password                                                      |                                                                |
| E-mail*                                                               | stridernews@gmail.com                                          |
| First Name*                                                           | Test                                                           |
| Last Name*                                                            | Member                                                         |
| Date of Birth*                                                        | 01/01/1990                                                     |
|                                                                       | Age: 35 Years                                                  |
| Gender*                                                               | <ul> <li>Male</li> <li>              € Female      </li> </ul> |
| Street Address*                                                       | Street Address                                                 |
| Apt#                                                                  |                                                                |
| City*                                                                 | City                                                           |
| State*                                                                | Indiana                                                        |
| ZIP Code*                                                             | 12345                                                          |
| Contact Number                                                        | 1234567890                                                     |
| Subscribe<br>✓ Receive Club Newsletters ✓ Receive Group Announcements |                                                                |